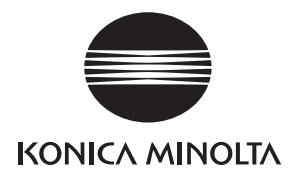

KONICA MINOLTA PHOTO IMAGING, INC. ©2004 Konica Minolta Photo Imaging, Inc. under the Berne Convention and the Universal Copyright Convention.

> Printed in Malaysia 9222-2181-19 MY-A409

## 

## DYNAX 7D MAXXUM 7D

#### E POCKET REFERENCE GUIDE F GUIDE DE RÉFÉRENCE DE POCHE S GUÍA DE REFERENCIA DE BOLSILLO

### Important Note

#### For Windows 98/98SE:

The Windows 98/98SE driver software supplied with the product must be installed before initially connecting the camera to the computer.

#### All later Windows versions and Mac OS:

• No special driver is required to access the camera from the computer.

#### Note importante

#### Avec Windows 98/98SE :

• Le pilote Windows 98/98SE fourni avec l'appareil doit être installé avant de connecter l'appareil au micro-ordinateur. Toutes autres versions Windows et Mac OS :

 Aucun pilote n'est nécessaire pour accéder à l'appareil depuis le micro-ordinateur.

#### Nota Importante

#### Para Windows 98 / 98SE:

 El software controlador de Windows 98 / 98SE proporcionado con el producto se debe instalar antes de conectar por primera yez la cámara al ordenador.

primera vez la cámara al ordenador. Todas las versiones posteriores de Windows y de Mac OS:

• No requieren un controlador especial para acceder a la cámara desde el ordenador.

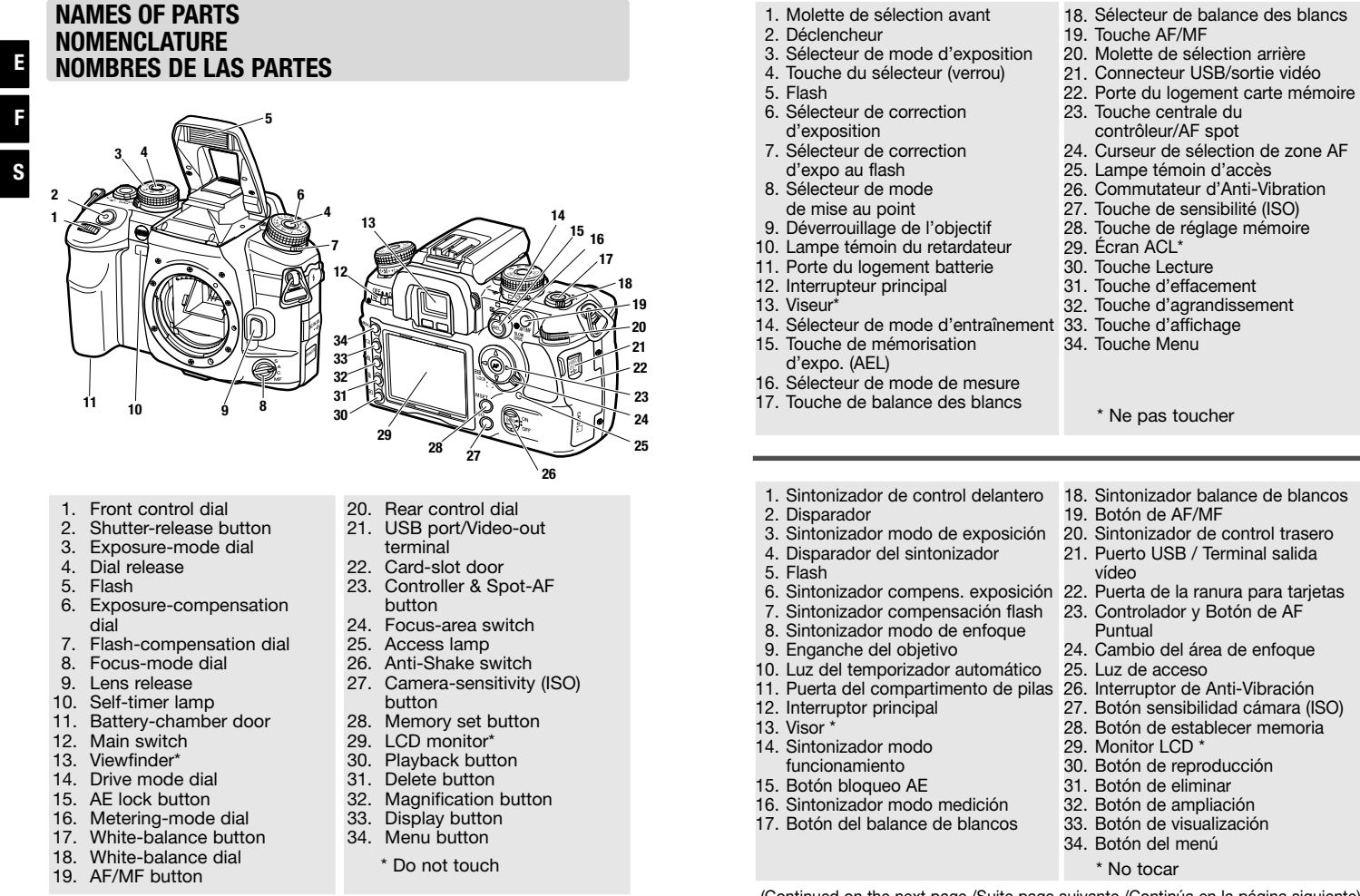

(Continued on the next page./Suite page suivante./Continúa en la página siguiente)

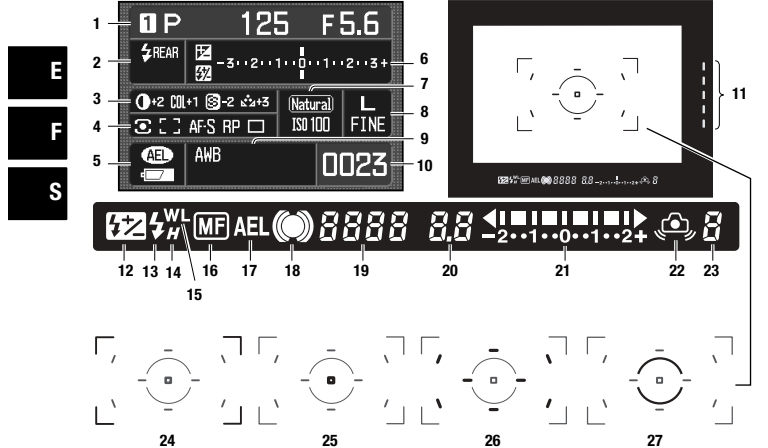

- 1. Memory/exposure mode/
- exposure panel
- 2. Flash panel
- 3. Digital Effects panel
- 4. Metering/AF area/AF mode / Release priority/Drive mode panel
- 5. AE lock/battery condition panel
- 6. EV scale
- 7. Color mode/camera-sensitivity panel
- 8. Image size / quality panel
- 9. White-balance panel
- 10. Frame counter
- 11. Anti-shake scale
- 12. Flash-compensation indicator
- 13. Flash signal
- 14. High-speed sync. indicator
- 15. Wireless/Remote flash indica-
- tor

- de la batterie 6. Échelle IL
  - 7. Afficheur de mode couleur/

mode d'entraînement

1. Afficheur de mémoire/

2. Afficheur de flash

mode d'exposition/Exposition

3. Afficheur d'effets numériques

4. Afficheur de mesure/zone AF/

- sensibilité 8. Afficheur de définition/
- qualité d'image
- 9. Afficheur de balance des blancs
- 10. Compteur de vues
- 11. Échelle d'Anti-Vibration
- 12. Indicateur de correction d'expo flash
- 1. Modo memoria / exposición /
- 2. Panel del flash
- 4. Panel de Medición/Área AF/ Modo AF/Prioridad/ Modo funcionamiento
- 5. Panel de bloqueo AE / estado pila 20. Visor de la apertura
- 6. Escala de Ev.

- 9. Panel del balance de blancos
- 10. Contador de fotogramas
- 11. Escala de la Anti-Vibración
- 13. Señal del flash
- 14. Indicador de sincronización de alta velocidad

- 13. Témoin de flash
- 14. Indicateur de synchro
- haute-vitesse 15. Indicateur de flash sans
- cordon/flash détaché
- mode AF /priorité déclenchement/ 16. Indicateur de mise au point manuelle
- 5. Afficheur de mémo d'expo./d'état 17. Indicateur de mémorisation d'expo
  - 18. Témoin de mise au point
  - 19. Vitesse d'obturation
  - 20. Ouverture
  - 21. Échelle IL
  - 22. Signal de bougé de l'appareil
  - Compteur de vues restantes 23.
  - 24. Zone AF large
  - 25. Zone AF spot
  - 26. Zones AF ponctuelles
  - 27. Zone de mesure spot

remoto

- 15. Indicador flash inalámbrico/
- panel de exposición
- 3. Panel de Efectos Digitales
- 7. Panel del modo color/sensibilidad
- 8. Panel de tamaño / calidad imagen 23. Contador de fotos que faltan
- 12. Indicador compensación de flash

- 17. Indicador de bloqueo del AE 18. Señal de enfoque
- 19. Visor de la velocidad de obturador
- 21. Escala de Ev.
- 22. Advertencia de cámara movida

16. Indicador de enfoque manual

- 24. Marco de enfoque amplio
- 25. Área de AF puntual
- 26. Áreas de enfoque locales
- 27. Área de medición puntual

- 22. Camera-shake warning 23. Frames-remaining counter 24. Wide focus frame

16. Manual focus indicatior

19. Shutter-speed display

17. AE lock indicator

20. Aperture display

25. Spot AF area

26. Local Focus areas

27. Spot-metering area

18. Focus signal

21. Ev scale

#### **TABLE OF CONTENTS**

Ε

| QUICK STARTA-1                      | C  |
|-------------------------------------|----|
| Full-auto program default settings/ | W  |
| Focus signal/Flash signal/          | F  |
| Camera-shake warningA-2             | (  |
| How to operate the menuA-3          | M  |
| Monitor displayA-4                  | 5  |
| RECORDINGA-5                        | 5  |
| BasicA-5                            | F  |
| Lens notes/Flash range/             | R  |
| Flash modes/Slow sync./Image size   | PL |
| & quality/                          | В  |
| Instant playback periodA-5          | E  |
| Exposure                            | [  |
| Combination in PASM modes/          | [  |
| Program shift/                      | 1  |
| Exposure warning/                   | ١  |
| Metering in M modeA-6               | 5  |
| Manual shift/Exposure & flash com-  | CU |
| pensationA-7                        | C  |
| MeteringA-8                         | SE |
| Exposure lock (AEL)                 | S  |
| Focus modesA-8                      | R  |
| MF modeA-8                          | DA |
| Focus area switch/                  | Ρ  |
| AF/MF buttonA-9                     | C  |
| Drive modesA-10                     | [  |
| Self-timer/BracketingA-10           | [  |
| IntervalA-11                        | (  |
| Color modesA-12                     | TR |
| Digital FXA-12                      |    |

| amera-sensitivity (ISO)A-12    |              |
|--------------------------------|--------------|
| hite balanceA-13               |              |
| Preset/CustomA-13              |              |
| Color temperatureA-14          |              |
| emory                          |              |
| Settings stored/               |              |
| Store memoryA-14               |              |
| Recall memoryA-15              |              |
| ecording mode resetA-15        |              |
| AYBACKA-16                     |              |
| asic playbackA-16              |              |
| Inlarged playbackA-16          |              |
| Deleting single images/        |              |
| Delete/Lock/                   |              |
| ndex playback or file browser/ |              |
| /iew folder/Format/            |              |
| Slide showA-17                 |              |
| STOMA-18                       | $\mathbf{Q}$ |
| ustom menuA-18                 |              |
| TUPA-20                        | 6            |
| etup menuA-20                  |              |
| eset defaultA-22               |              |
| TA TRANSFERA-24                | $\sim$       |
| ictBridgeA-24                  |              |
| onnecting to computerA-25      |              |
| Download imagesA-26            |              |
| Disconnecting from             |              |
| computerA-27                   |              |
| OUBLESHOOTINGA-28              |              |
|                                |              |

| FOCUS           | (p. 52-54) |                                   |
|-----------------|------------|-----------------------------------|
| MF mode (p. 52) | }          | Instruction manual page reference |
|                 |            |                                   |
|                 |            |                                   |
|                 |            |                                   |
|                 |            |                                   |

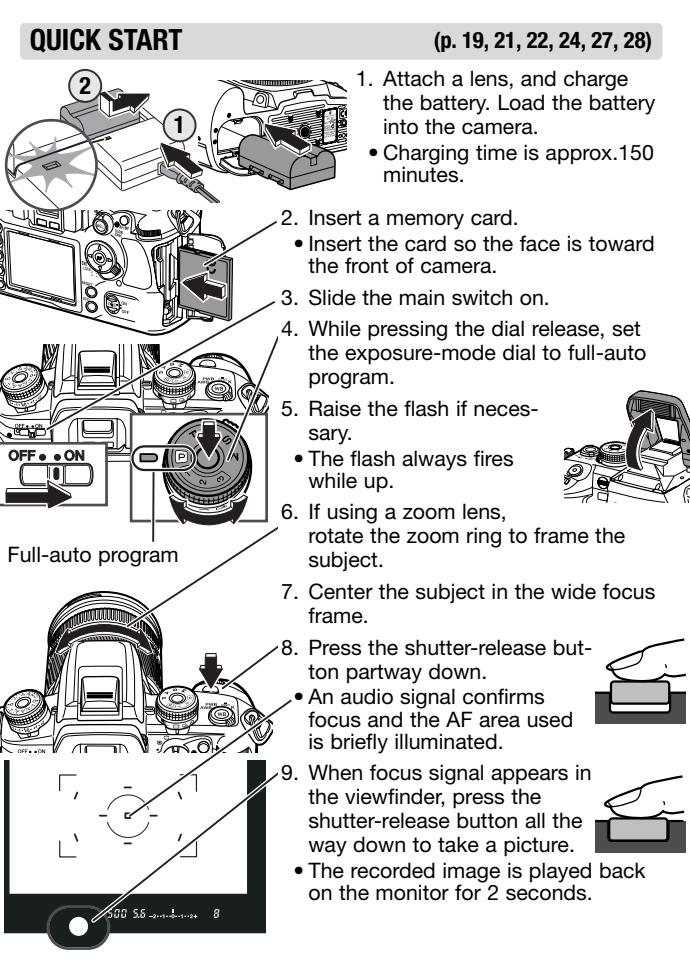

Quick Start A-1

#### Full-auto program default settings (p. 40)

The following settings are reset automatically when the exposuremode dial is turned to full-auto program:

| Flash mode            | Fill flash or Red-eye reduction* |
|-----------------------|----------------------------------|
| Metering mode         | 14-segment honeycomb-pattern     |
| Focus mode            | Automatic AF(A)                  |
| AF area               | Wide focus area                  |
| Drive mode            | Single-frame advance             |
| Exposure compensation | 0.0Ev                            |
| Flash compensation    | 0.0Ev                            |
| Flash control         | ADI                              |
| White Balance         | Auto                             |
| ISO                   | 100                              |
| Image size            | L: 3008x2000                     |
| Image quality         | Fine                             |
| Color mode            | Natural: sRGB                    |
| Digital FX            | 0                                |
| Bracket setup         | 0.3Ev/3 frames                   |
| Noise reduction       | On                               |
|                       |                                  |

\* Whichever of the two flash modes was last set.

Focus signal (p. 29) Single AF - focus is con-firmed and locked.

confirmed.

 $\bigcirc$ 

()

Flash signal (p. 31)

 (Blinks after exposure) Flash exposure was sufficient.

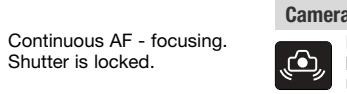

(Blinks) Cannot focus - shutter is locked.

Continuous AF - focus is

A-2 Quick Start

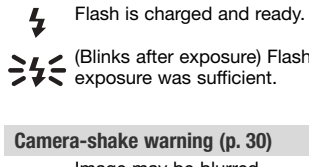

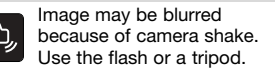

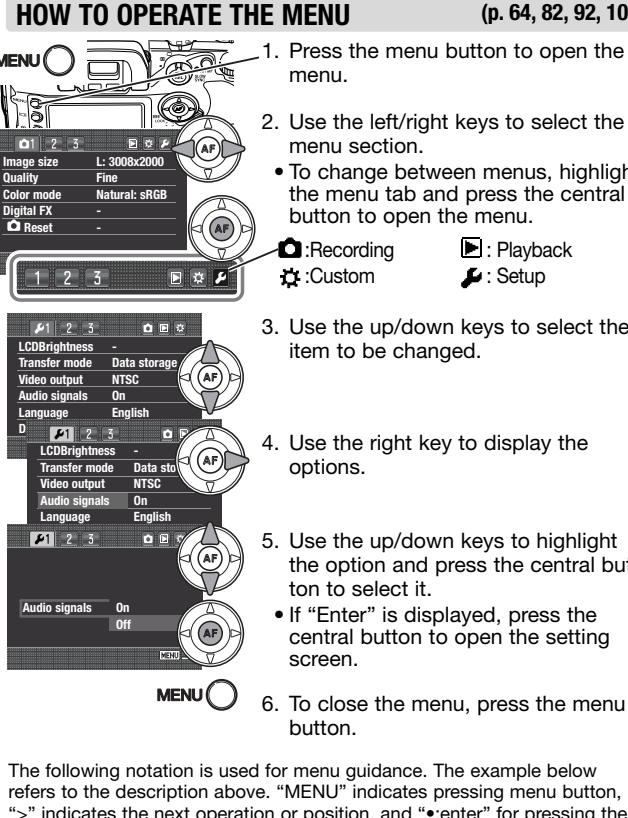

(p. 64, 82, 92, 102)

- 2. Use the left/right keys to select the
- To change between menus, highlight the menu tab and press the central
- 3. Use the up/down keys to select the
- 4. Use the right key to display the
  - the option and press the central but-
  - central button to open the setting
- 6. To close the menu, press the menu

The following notation is used for menu guidance. The example below refers to the description above. "MENU" indicates pressing menu button, ">" indicates the next operation or position, and "•:enter" for pressing the central button of the controller. The list of options in parentheses show the default in bold.

------MENU > #1 > Audio signals > Select option\*> •:enter > MENU (\* **0n**, Off)

> Quick Start A-3

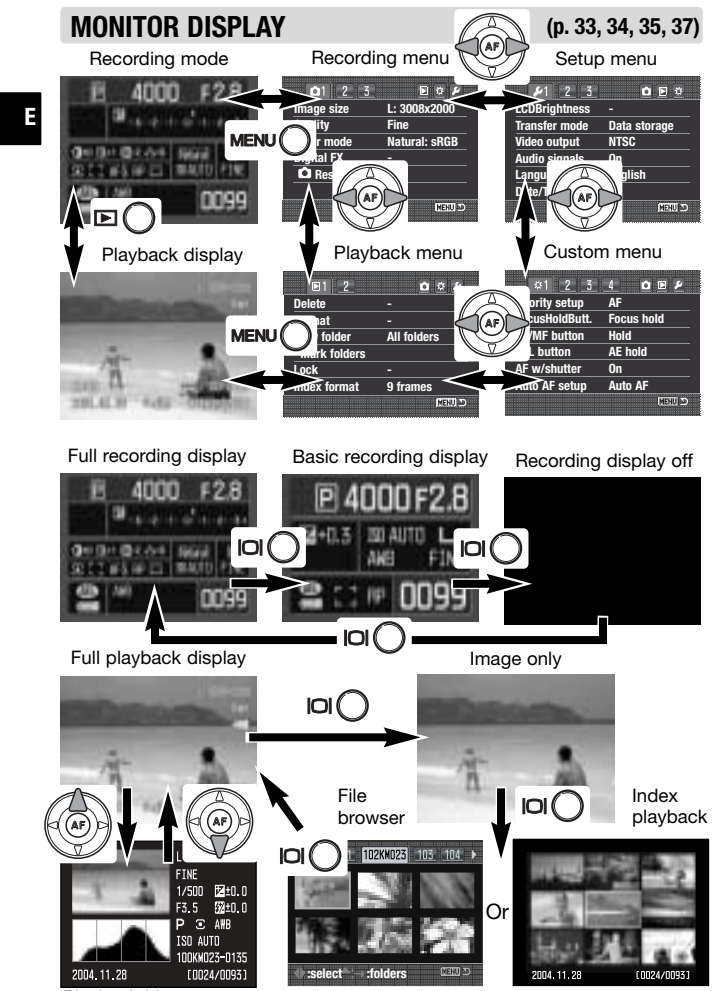

Playback histogram

A-4 Quick Start

#### BASIC

| Lens | notes |  |
|------|-------|--|
|------|-------|--|

All Konica Minolta AF lenses and Minolta AF lenses are compatible. Because the camera uses an APS-size CCD, multiply the focal length of the lens by 1.5 to calculate the approximate equivalent focal length in 35mm. For example, a 17-35mm lens will have a similar angle of view as a 25-52mm lens on a 35mm camera.

#### Flash range of built-in flash at ISO100 (p. 31)

f/2.8:1.0 ~ 4.3m (3.3 ~ 14.1 ft.), f/5.6:1.0 ~ 2.1m (3.3 ~ 6.9 ft.)

#### Changing the flash mode (p. 71)

MENU > 2 > Flash mode > Select option\* > •:enter > MENU (\*Fill-flash, Red-eye reduction, Rear sync, Wireless)

#### Slow-shutter sync (p. 47)

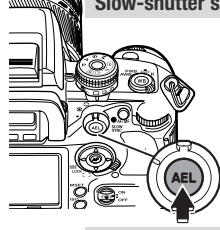

NUUUUIIII

- Available in full-auto program, P and A exposure modes. Used to balance the ambient and flash exposures.
- 1. Raise the built-in flash or turn the accessory flash on.
- 2. While pressing the AE lock button, press the shutter-release button all the way down to take the picture.

#### Changing image size (p. 66)

MENU > 1 > Image size > Select option\* > •:enter > MENU (\*L:3008x2000, M: 2256x1496, S: 1504x1000)

Changing image quality (p. 66)

MENU > **1** > Quality > Select option\* > •:enter > MENU (\*RAW, RAW&JPEG, Extra fine, **Fine**, Standard)

Changing the instant playback period (p. 77)

MENU > 3 > Inst.Playback > Select period\* > •:enter > MENU (\*10 sec., 5 sec., 2 sec., off)

Recording A-5

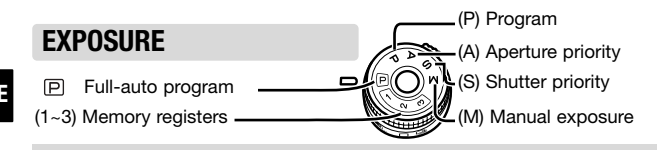

Combination in P/A/S/M modes (p. 40, 42-44)

| Mode | Aperture             | Shutter               | Flash sync.    |
|------|----------------------|-----------------------|----------------|
| Р    | Automatic            | Automatic             | 1/125s or      |
| Α    | by control dials     | Automatic             | slower. 1/160s |
| S    | Automatic            | by control dials      | Anti-Shake is  |
| М    | by rear control dial | by front control dial | off.           |

Faster shutter speed can be used with high-speed sync with the Program flash 5600HS(D) or 3600HS(D).

#### Program shift (PA/PS) (p. 41)

In P mode, the control dials shift the aperture/shutter speed combination. The front dial shifts the shutter speed and the rear dial the aperture.

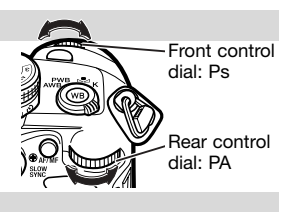

#### Exposure warning (p. 40, 42-44)

**HADDO JES** If either or both the aperture and shutterspeed displays blink, the exposure is beyond the exposure control range of the camera and lens. Adjust the exposure until the blinking stops.

#### Metering in M mode (p. 44)

The Ev scale displays the Ev difference between the set exposure and the metered exposure. The increments on the scale depend on the exposure-compensation dial position. The examples below are based on a 0.5 Ev increment.

-2···1··0··1··2+ The set and metered exposures are equal.

(Continued on the next page.)

A-6 Recording

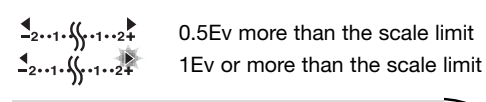

Manual shift (p. 44) In the manual exposure mode, press and hold the AEL button and turn either control dial to shift the aperture and shutter-speed combination without affecting the total exposure.

### Exposure and flash compensation (p. 48)

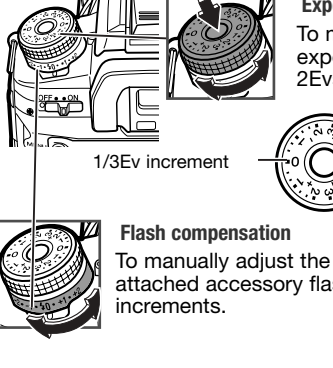

#### Exposure compensation To manually adjust the metered

exposure +/- 3Evs in 1/2Ev or +/-2Evs in 1/3 Ev increments.

1/2Ev increment

To manually adjust the output of the built-in or an attached accessory flash up to +/- 2 Ev in 1/2 Ev increments.

#### **Compensation display**

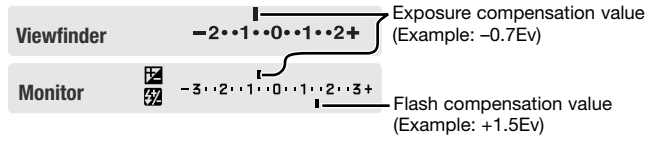

Recording A-7

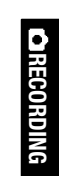

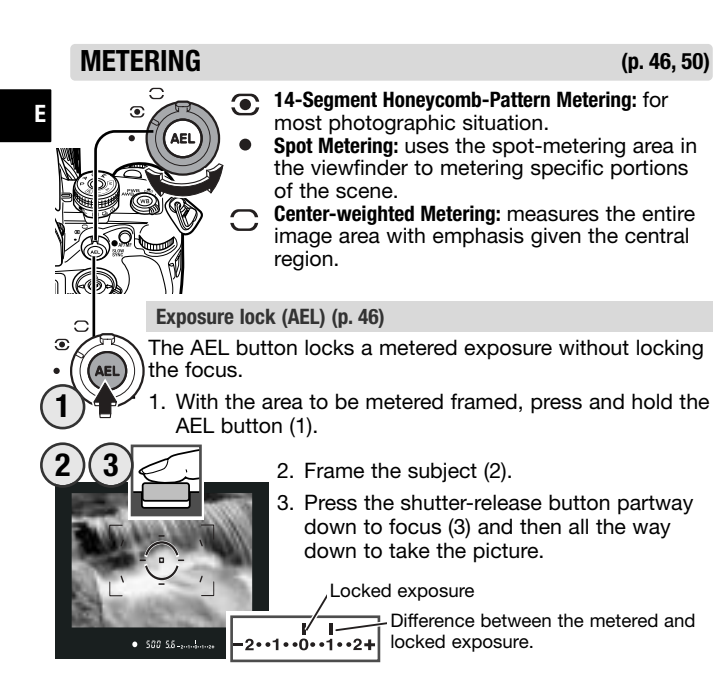

FOCUS

(p. 52-54)

Turn the dial to the appropriate position: A: Automatic AF (for most situations), C: Continuous AF (for moving subjects), S: Single-shot AF (for stationary subjects), or MF: Manual focus.

# A-8

### MF mode (p. 52)

- 1. Turn the focus-mode dial to MF.
- 2. Turn the focusing ring until the subject appears sharp.

Recording

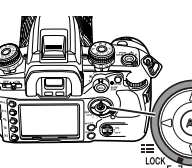

Focus-area switch (p. 54) The AF area can be specified.

Spot and Wide AF

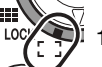

- 1. Turn the focus-area switch to wide.
- 2. Press the controller's eight-way keys to focus using the wide focus area.

 Press the central button of the controller to use the spot AF area.

3. While pressing the controller, press the shutter-release button to take the picture.

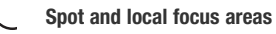

1. Turn the focus-area switch to focus-area selection.

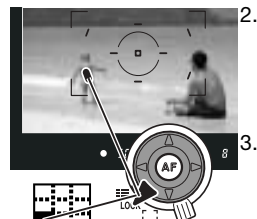

E/ME

Press the controller's eight-way keys to select one of the eight local focus areas. Press the central controller button to select the center spot AF area. The camera focuses when the controller is pressed.

While pressing the controller, press the shutter-release button to take the picture.

#### Focus area lock

1. Select the focus area.

2. Turn the focus-area switch to the lock position to fix the area.

#### AF/MF button (p. 53)

The AF/MF button switches between autofocus and manual focus without changing the focus-mode dial.

Recording A-9

# **C**RECORDING

#### **DRIVE MODES**

#### (p. 56-58)

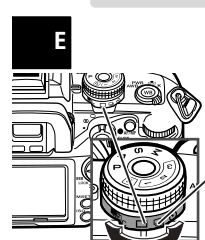

Single-frame advance, continuous advance, bracketing (both single-frame and continuous advance), and a 10 sec. and 2 sec. self-timer can be selected by rotating the drive-mode dial.

#### 10 0 2 Self-timer (p. 57)

- Place the camera on a tripod, then turn the drive-mode dial to the 10s or 2s self-timer position.
- 2. Center the subject in the focus frame, and press the shutter-release button partway down to confirm the focus.
- 3. Press the shutter-release button all the way down to start the timer.
- Turn the camera off or select another drive mode to cancel 10-second self-timer countdown. The 2 second self-timer countdown cannot be canceled.

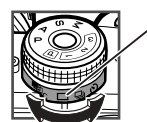

A-10

Recordina

#### Bracketing (p. 58)

- 1. Turn the drive-mode dial to single-frame advance (S) or continuous advance (C) bracketing.
- When the flash is raised, a flash bracket is made.
- 2. Set the bracketing increment and number of frames for the bracket on the menu.

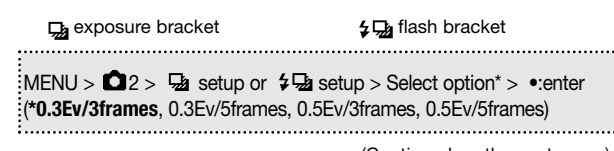

(Continued on the next page.)

#### 3. Select the bracket order.

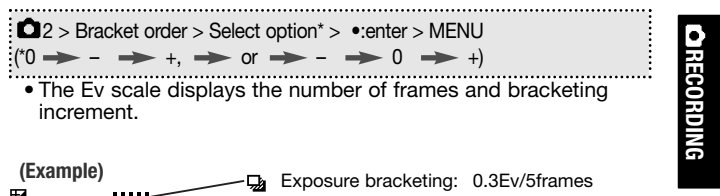

Exposure bracketing: 0.3Ev/5frames
 Single -3··2··1··0··1··2··3+
 Flash bracketing: 0.5Ev/3frames
 O.5Ev/3frames

- 4. Press the shutter-release button to start bracketing.
- The corresponding index disappears as the images are taken.

#### Interval (p. 78)

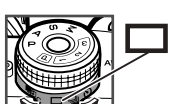

- 1. Turn the drive-mode dial to the singleframe advance position.
- 2. Setup the interval parameters.

#### MENU > 3 > Interval > Setup > •:enter

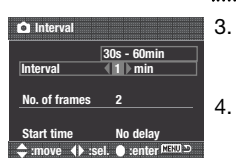

3. Use the up/down keys to select the parameter to be set among the interval period, number of frames, and start time.

- 4. Use the left/right keys to set the parameter.
- 5. Press the central button to complete the operation.
- 6. To start the interval series, execute the following:

### MENU > 13 > Interval > Start > •:enter > MENU

7. Confirm focus and press the shutter-release button to start the interval recording.

#### **COLOR MODES**

#### (p. 68)

(p. 69)

 $MENU > \square 1 > Color mode > Select option* > \bullet:enter > MENU$ 

\*(Natural: sRGB...natural color reproduction for most purposes. Natural+:sRGB...increased contrast. Embed Adobe RGB...similar to Natural Color, but uses the extended gamut of the Adobe RGB color space and is embed ded in the image file.)

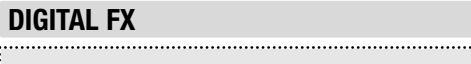

MENU >  $\bigcirc$  1 > Digital FX > Enter > •:enter > select the parameter with the up/down keys > change the parameter with left/right keys > •:enter > MENU

| Contrast   | : | Decrease           | 0 +   | Increase            |
|------------|---|--------------------|-------|---------------------|
| Saturation | : | Subdues colors     | – 0 + | Accentuates colors  |
| Sharpness  | : | Softens details    | 0 +   | Accentuates details |
| Hue        | : | Shifts color space | 0 +   | Shifts color space  |
|            |   |                    |       |                     |

#### **CAMERA-SENSITIVITY(ISO) SETTING**

#### (p. 51)

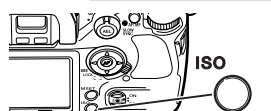

ISO • 1600 •

Sensitivity

Seven settings can be selected for camera sensitivity (ISO); Auto, 100, 200, 400, 800, 1600, and 3200. 3200 is activated with "ISO menu set" in custom section 4).

• The higher the ISO setting, the higher the sensitivity and the longer the flash range, but noise is increased at the same time.

1. Press the camera-sensitivity (ISO) button.

- 3:select senter2. Use the control dials or left/right keys to change the ISO.
- 3. Press the central button to set the ISO.
- Zone matching can be activated in "ISO button set" in custom section 4. Zone matching improves reproduction of high-key or low-key scenes.
- A-12 Recording

#### WHITE BALANCE

#### (p. 60-62)

Auto white balance is used when the white-balance dial is set to AWB. Other dial positions give different controls.

• Auto white balance: for automatic setting. Preset white balance: to set the white balance to a specific light. Custom white-balance: to calibrate the camera to a specific lighting condition. Color temperature: to set the white balance to a specific color temperature.

#### Selecting preset white balance (p. 60)

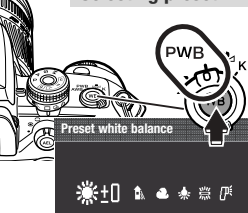

- 1. Turn the white-balance dial to the preset white balance position, and press the white-balance button.
- 2. Turn the front control dial to select the preset white balance and turn the rear control dial to adjust the selected preset white balance.
- 3. Press the central button to complete the operation.

#### Custom white-balance calibration (p. 61)

om white halance

🗠 1 💁 🔊 🔊 SET

≑ :select 🛛 🕚 :enter

- 1. Turn the white-balance dial to the custom white balance position, and press the white-balance button.
  - 2. Use the control dials to select "Set", and press the central button.
  - Place a white object in the spot-metering area and press the shutter-release button to calibrate in camera.
- 4. Use the control dials or left/right keys to select the white-balance register, 1, 2 or 3.
- 5. Press the central button to complete the operation.

(Continued on the next page.) Recording A-13

## e: to per-

#### Color temperature setting (p. 62)

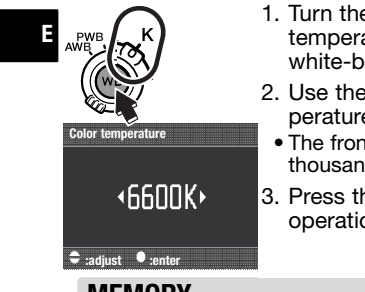

1. Turn the white-balance dial to the color temperature position, and press the white-balance button. 2. Use the control dials to set the color tem-

- perature.
- The front dial adjust the temperature in thousands and the rear in hundreds.
- 3. Press the central button to complete the operation.

MEMORY

The memory function allows you to store the current camera setting and recall them.

sation value

• Drive mode

• Flash mode

#### Settings stored:

- Exposure mode (P, A, S, M)
- Shutter speed in S/M
- Aperture in A/M
- Focus mode (A, C, S, Manual)
- Focus area (Wide, Local)
- Bracket setup

MSET

- Exposure compensation value Flash compenmode
  - Color mode
- AF/Release pri- Image size
  - Image quality

#### Store memory

ority

- 1. Confirm the settings to be saved on the camera.
- 2. Press the memory set button.
  - saved.

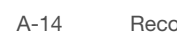

Recordina

 Metering mode Flash-metering

(p. 63)

- Auto AF setup
- ISO setting

- White balance

Digital FX

- Memory screen shows the settings to be

(Continued on the next page.)

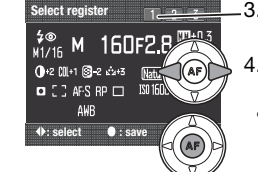

- 3. Use the left/right keys to select the memory register, 1, 2, or 3.
  - 4. Press the central button to save the settinas.
  - All setting in the selected register are replaced with the new settings.

#### **Recall memory**

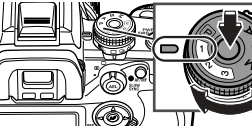

Ľ

....

Μ

While pressing the dial release, turn the exposure-mode dial to the appropriate memory register, 1, 2, or 3.

• The settings are displayed on the monitor.

| RESET (RECORDING MODE RESET)             | (p. 70) |
|------------------------------------------|---------|
|                                          |         |
| ENU > 1 > Reset > Enter > •:enter > MENU |         |

Recording settings are reset as follows.

| Focus area selection:              | Spot AF area                     |
|------------------------------------|----------------------------------|
| Preset-white balance:              | Daylight: 0                      |
| Custom white balance:              | Register 1                       |
| Color temperature:                 | 5500K                            |
| Digital FX:                        | 0                                |
| Flash mode:                        | Fill flash or Red-eye reduction* |
| Flash control:                     | ADI                              |
| Manual flash:                      | 1/1                              |
| 🖵 setup:                           | 0.3Ev/3 frames                   |
| <b>≰⊡</b> setup:                   | 0.3Ev/3 frames                   |
| Exp. compensation by control       | dial: 0.0                        |
| * Whichever of the two flash modes | s was last set.                  |

Recording

A-15

# 

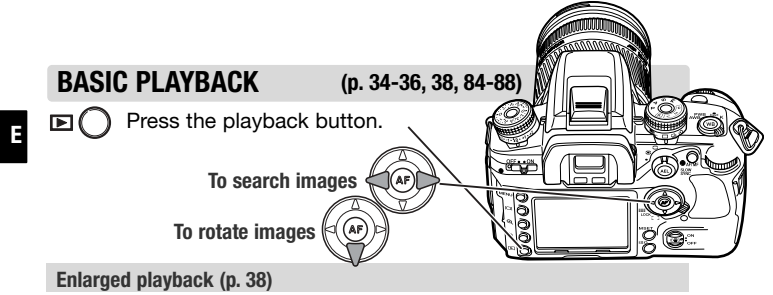

- Images can be viewed with enlarged playback except RAW files.

Magnification

area

- 1. With the image to be enlarged displayed, press the magnification button.
- The image is shown at maximum magnification.
- 2. Turn the front control dial to display other images, and the rear control dial to change the magnification. • Press the four-way key of the controller to scroll the enlarged image.

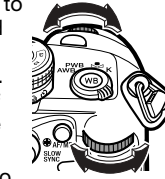

- 3. Press the central button to display the entire image with the area magnified indicated by a frame.
- Turn the front control dial to display other images, and the rear control dial to change the size of the magnification area.
- Press the four-way key of controller to scroll the magnification area.
- Press the central button to enlarge the magnification area.
- Exit enlarged playback by pressing the magnification button.

△ Delete this frame?

Yes No

1. With the image to be deleted displayed, press the delete button.

Deleting single images (p. 36)

- 2. Use the left/right keys of the controller to highlight "Yes.", and press the central button to execute the command on the confirmation screen.
- Delete (p. 84): erases single or multiple images.

| MENU > 🕨 1 > Delete > Select option* > •:enter > MENU |
|-------------------------------------------------------|
| (*Marked frames, All in folder, All on card)          |
|                                                       |

Lock (p. 86): prevents images from being deleted.

MENU > 1 > Lock > Select option\* > •:enter > MENU (\*Marked frames, All in folder, All on card, Unlock folder, Unlock card)

Index playback or File browser (p. 87): selects the index format. ......

```
MENU > 1 > Index format > Select option* > •:enter > MENU
(*16 frames, 9 frames, 4 frames, File browser)
```

View folder (p. 85); selects the folder to be viewed. u - /

MENU > 1 > View folder > Single folder > •:enter > Folder name > Select folder > •:enter > MENU

- "Folder name" option is below the "View folder" option.
- The "All in folder" option in the delete and lock functions refer to the folder specified here.

Format (p. 85): initializes the card. Locked images are deleted. 

MENU > 1 > Format > Enter > •:enter > MENU

Slide show (p. 88); display images automatically. Select the folder with the view-folder option. ·

 $MENU > \square 2 > Slide show > Enter > •:enter > MENU$ 

Plavback A-17

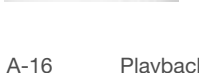

Playback

| CUSTOM MEN                                                      | U (p. 94-101)                                                                                                    |                                                                                                    |
|-----------------------------------------------------------------|----------------------------------------------------------------------------------------------------|----------------------------------------------------------------------------------------------------|
| Camera can be cu                                                | ustomized. Default settings are in bold.                                                                                                    | Ctrl dial set                                                                                                    |
|                                                                 | ¢1                                                                                                    | 🚢 🐙 Exp.Comp                                                                                                    |
| Priority setup<br>FocusHoldButton<br>AF/MF button<br>AEL button | <ul> <li>If (shutter releases when focus is confirmed.)</li> <li>Release (shutter releases regardless focus.)</li> <li>Focus Hold (Press the lens' focus hold button to lock focus.)</li> <li>D.O.F preview (Press the lens' focus hold button to stop down the aperture.)</li> <li>Hold (Press and hold the button to switch between AF and MF.)</li> <li>Toggle (Press the button and release to switch between AF and MF.)</li> <li>AE hold (Press and hold to lock exposure.)</li> <li>AE toggle (Press once to lock, press again to unlock.)</li> <li>Spot AE hold (Press once to lock, press again to unlock.)</li> <li>Char toggle (Press once to lock, press again to unlock.)</li> </ul> | Exp.Comp<br>Ctrl dial lock<br>Exp.comp.set<br>AF illuminator<br>Shutter lock<br>AF area setup<br>Monitor Disp.<br>Rec. display |
| AF w/shutter                                                    | <ul> <li>On (AF activated with shutter-release button.)</li> <li>Off (AF not activated with shutter-release button.)</li> </ul>                                                                                                    | AS finder disp.                                                                                                    |
| Auto AF setup                                                   | <ul> <li>Auto AF (Automatically switch between<br/>continuous and single-shot AF.)</li> </ul>                                                                                                    |                                                                                                    |
|                                                                 | DMF (Direct Manual Focus.)                                                                                                    |                                                                                                    |
|                                                                 |                                                                                                    | ISO button set                                                                                                    |
|                                                                 |                                                                                                    | ISO menu set<br>M set button                                                                                                   |
|                                                                 |                                                                                                    |                                                                                                    |

|                                                                                   | <b>⇔2</b>                                                                                                    |
|-----------------------------------------------------------------------------------|----------------------------------------------------------------------------------------------------|
| Ctrl dial set                                                                     | <ul> <li>SS F/No. (Control dial setup)</li> <li>F/No. SS (Control dial setup)</li> </ul>                                                                                                    |
| 🛥 <del>🥁</del> Exp.Comp.                                                          | <ul> <li>Off</li> <li>Front dial (For exposure compensation)</li> <li>Rear dial (For exposure compensation)</li> </ul>                                                                                                    |
| Ctrl dial lock                                                                    | <ul> <li>On (Control dials are functional only when<br/>shutter speed and aperture are displayed.)</li> <li>Off (Control dials are always functional.)</li> </ul>                                                                                                    |
| Exp.comp.set<br>AF illuminator                                                    | <ul> <li>Ambient &amp; flash / Ambient only</li> <li>On / Off</li> </ul>                                                                                                    |
|                                                                                   | ¢3                                                                                                    |
| Shutter lock<br>AF area setup<br>Monitor Disp.<br>Rec. display<br>AS finder disp. | <ul> <li>On (Shutter is locked when no lens is mounted.)</li> <li>Off (Shutter can be release without lens mounted.)</li> <li>0.3s. display /0.6s. display / Display off</li> <li>Automatic (Monitor off when using viewfinder.)</li> <li>Manual (Monitor is always on.)</li> <li>Auto rotate (Images are oriented for viewing.)</li> <li>Horizontal (Image are not rotated.)</li> <li>On (Anti-shake scale visible)</li> <li>Off (Anti-shake scale off)</li> </ul> |
|                                                                                   | ☆4                                                                                                    |
| ISO button set<br>ISO menu set<br>M set button                                    | <ul> <li>ISO (Camera sensitivity can be changed.)</li> <li>Zone Matching (To use Zone Matching with<br/>high and low-key scenes.)</li> <li>100-1600 /100-3200</li> <li>Memory (To save camera settings.)</li> <li>Menu shortcut (To jump to a specified menu<br/>section.)</li> </ul>                                                                                                    |
| Custom reset                                                                      | <ul> <li>Enter (To reset the custom menu.)</li> </ul>                                                                                                    |

|   | SETUP MENU                                                                             | (p. 104-112)                                                                                                    |                | <b>#</b> 3                                                                                                    |
|---|----------------------------------------------------------------------------------------|----------------------------------------------------------------------------------------------------|----------------|----------------------------------------------------------------------------------------------------|
| Ε | Default settings are in bold.                                                          |                                                                                                    | LCD backlight  | <ul> <li>1 minute/30 seconds/10 seconds/</li> <li>5 seconds (To specify the monitor illumination</li> </ul>             |
|   |                                                                                        | <b>F</b> 1                                                                                                    |                | period.)                                                                                                    |
|   | LCD Brightness<br>Transfer mode                                                        | Enter > adjust with left/right keys.<br>• <b>Data storage</b> (To transfer data to a computer)                                                                           | Power save     | <ul> <li>30 minutes/10 minutes/5 minutes/3 minutes/1<br/>minute (To specify the auto-power-save<br/>period.)</li> </ul> |
|   |                                                                                        | PTP (For PictBridge compatible printers)                                                                                                    | MenuSec.Memory | • <b>Off</b> /On (To activate menu section memory.)                                                                     |
|   | Video output<br>Audio signals                                                          | <ul> <li>NTSC / PAL (The default differs with region.)</li> <li>On / Off<br/>Japanese / English / German / French /<br/>Spanish / Chinese / Italian / Swedish</li> </ul> | Delete conf.   | "Yes"/"No" (To specify which button is highlighted when a confirmation screen opens.)                                   |
|   | Language                                                                               |                                                                                                    | Clean CCD      | Enter > •:enter > Yes > •:enter > detach the<br>lens > clean CCD (see instruction manual) >                             |
|   | Date/Time set Enter > Select with left/right keys > A<br>up/down keys > •:enter > MENU | Enter > Select with left/right keys > Adjust with<br>up/down keys > •:enter > MENU                                                                                       |                | attach lens > turn off the camera. (To allow the CCD to be cleaned.)                                                    |
|   |                                                                                        |                                                                                                    | Reset default  | Enter > •:enter > Yes > MENU. (To reset the camera to its initial settings (see page A-22).                             |

|               | <b>₽</b> 2                                                                            |
|---------------|---------------------------------------------------------------------------------------|
| File # memory | <ul> <li>On / Off (Memorizes the file number of the last<br/>image saved.)</li> </ul> |
| Folder name   | <ul> <li>Std. form (Numerical: 100KM023)</li> </ul>                                   |
|               | <ul> <li>Date form (By date: 100YMMDD)</li> </ul>                                     |
| Select folder | Select folder > •:enter > MENU (To select existing folders.)                          |
| New folder    | Enter > •:enter > MENU<br>(To create new folders.)                                    |

#### **RESET DEFAULT**

Ε

(p. 112)

The reset-default function resets the following settings:

| Recording mode           |                                   |  |  |  |
|--------------------------|-----------------------------------|--|--|--|
| Recording display        | Full display                      |  |  |  |
| Focus area selection     | Spot AF area                      |  |  |  |
| Preset white balance     | Daylight 0                        |  |  |  |
| Custom white balance     | Custom white balance 1 (Daylight) |  |  |  |
| Color temperature        | 5500K                             |  |  |  |
| Camera sensitivity (ISO) | 100                               |  |  |  |
| Memory                   | Canceled                          |  |  |  |

| R                | ecording menu                |
|------------------|------------------------------|
| Image size       | L: 3008 x 2000               |
| Image quality    | Fine                         |
| Color mode       | Natural: sRGB                |
| Digital FX       | 0                            |
| Flash mode       | Fill flash                   |
| Flash control    | ADI                          |
| Manual flash     | 1/1                          |
| 🖵 setup          | 0.3Ev/3 frames               |
| <b>ģ</b> ⊒setup  | 0.3Ev/3 frames               |
| Bracket order    | 0 > - > +                    |
| Instant playback | 2 seconds, Image & Info.     |
| Noise reduction  | On                           |
| Interval set     | 1 minute, 2 frames, no delay |

| Playback mode    |       |                       |  |  |  |
|------------------|-------|-----------------------|--|--|--|
| Playback display |       | Single-frame playback |  |  |  |
| View folder      |       | All folders           |  |  |  |
| Index format     |       | 9 frames              |  |  |  |
| Date imprint     |       | Off                   |  |  |  |
| A-22             | Setup |                       |  |  |  |

|                    | Custom menu     |  |
|--------------------|-----------------|--|
| Priority setup     | AF              |  |
| Focus Hold Button  | Focus hold      |  |
| AF/MF button       | Hold            |  |
| AEL button         | AE hold         |  |
| AF with shutter    | On              |  |
| Auto AF setup      | Auto AF         |  |
| Control dial set   | 🚢 SS 🖛 F/No.    |  |
| 🛲 🐨 Exposure Comp. | Off             |  |
| Control dial lock  | Off             |  |
| Exposure Comp. set | Ambient & flash |  |
| AF illuminator     | On              |  |
| Shutter lock       | On              |  |
| AF area setup      | 0.3s display    |  |
| Monitor display    | Automatic       |  |
| Recording display  | Auto rotate     |  |
| AS finder display  | On              |  |
| ISO button set     | ISO             |  |
| Zone matching      | High key        |  |
| ISO menu set       | 100-1600        |  |
| Memory set button  | Memory          |  |

|                     | Setup menu    |
|---------------------|---------------|
| LCD Brightness      | Reset         |
| Transfer mode       | Data storage  |
| Audio signals       | On            |
| File # memory       | Off           |
| Folder name         | Standard form |
| LCD backlight       | 5 seconds     |
| Power save          | 3 minutes     |
| Menu Sec. Memory    | Off           |
| Delete confirmation | "No"          |

Setup A-23

#### PICTBRIDGE

#### (p. 132)

Images from the camera can be printed directly from a PictBridge compatible printer.

- Neither RAW nor Adobe RGB-embedded images can be printed in PictBridge.
- 1. Turn on the printer.
- 2. Insert the card to the camera and turn on the camera.
- 3. Set the transfer mode to PTP.

#### MENU > *I* > Transfer mode > PTP > •:enter > MENU

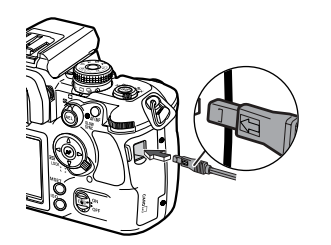

- 4. Slide open the USB/Video out terminal cover, and connect the camera and printer with the USB cable.
- Insert the smaller plug with its arrow facing the camera back.

Total number of prints Number of copies

Total<sup>%</sup>3 凸1 L:**300**8×2000

♦:move :sel. :print MENU >

No. of prints: 3 Print Size:

Print quality: Printer setup

Data print: Printer setup

Layout:

N135

Printer setup

Printer setup

- 5. Use the left/right keys to display the image to be printed.
- 6. Use the up/down keys to select the number of copies to be printed.
- 7. Repeat the previous steps for all images to be printed, and press the central button.

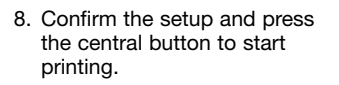

A-24 Data Transfer

#### CONNECTING TO COMPUTER

(p. 121)

These instructions explain how to connect the camera to the computer with Windows XP/2000/Me or Mac OS X/9.

Refer to the camera's instruction manual on how to install the Windows 98/98SE driver as well as connecting and disconnecting to a computer using Windows 98.

When the camera's memory card is full, transfer the data to a computer. The data can then be deleted from the card so more images can be recorded.

1. Set the transfer mode to data storage, and turn off the camera.

MENU > 1 > Transfer mode > Data storage > •:enter > MENU

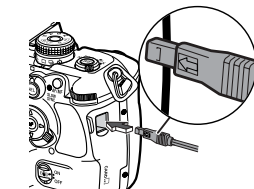

- 2. Start up the computer. 3. Connect the camera and computer
- with the USB cable.
- 4. Turn on the camera.

# TRANSFER

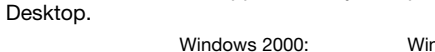

5. When the camera is properly connected to the computer, a

drive icon, or volume, appears in My Computer or on the

Double click on "My computer".

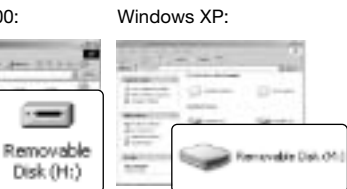

#### Download images from the camera to the computer

#### Windows

- 1. Right click on the "Start" button -> "Explore."
- The screenshots can vary depending on the operating system.
- When the My-computer window is opened, a "removable disk" icon is displayed.
- Double click on the icon to access the camera's memory card.
- The DCIM folder is displayed.
- Simply drag and drop the folder from the card to a location on the computer's hard drive.

#### Mac OS

- 1. A removable disk lcon appears on the desktop after connecting the camera to the computer.
- 2. On Mac OS X, the iPhoto Application may open.
- 3. Drag and drop the DCIM folder to your hard drive.

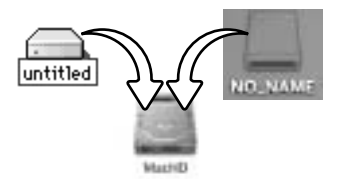

A-26 Data Transfer

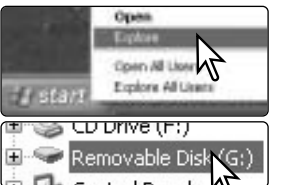

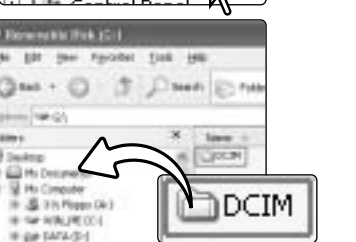

is the Month (\$1)

District in

#### Disconnecting from computer (p. 128)

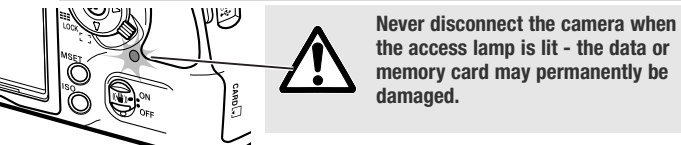

Windows

1. Click once on the unplug-or-eject-hardware icon located on the task bar.

Safe To Ba

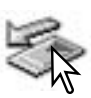

2. Click on the small window to stop the device.

#### Stop USB Mass Storage Device - Drive(H:)

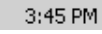

untitled

 $\sqrt{}$ 

3. The safe-to-remove-hardware window opens. Click OK.

4. Turn the camera off. Disconnect the USB cable.

Mac OS

- 1. Confirm that the access lamp is not lit.
- 2. Drag the mass-storage device icon and drop it into the trash.
- 3. Turn the camera off, and then disconnect the USB cable.

Use DiMAGE Viewer to edit your images. Install DiMAGE Viewer from the DiMAGE Viewer CD-ROM.

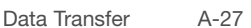

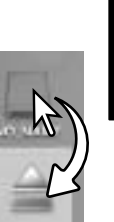

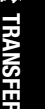

#### TROUBLESHOOTING

|                                        | Problem                                                  | Cause                                                                                 | Solution                                                                                                    | "                 |
|----------------------------------------|----------------------------------------------------------|---------------------------------------------------------------------------------------|----------------------------------------------------------------------------------------------------|-------------------|
|                                        | Nothing<br>displayed on<br>monitor.                      | The monitor is turned off.                                                            | Press the display button to turn the monitor on.                                                                                 | s<br>r            |
| N cc r<br>r<br>c cc c<br>lii<br>S<br>y |                                                          | The LCD backlight<br>is off or power save<br>is active.                               | Press any button to activate<br>the camera. The length of the<br>LCD backlight and auto-<br>power-save period can be<br>changed. | S<br>r            |
|                                        |                                                          | The battery is dead.                                                                  | Recharge the battery.                                                                                                    | F                 |
|                                        |                                                          | The AC Adapter is not connected properly.                                             | Check the adapter is<br>connected to the camera and<br>a live electrical outlet.                                                 | S                 |
|                                        |                                                          | This camera does<br>not display a live<br>image on the<br>monitor.                    | Use the viewfinder to compose the picture.                                                                                       | lı<br>e<br>a<br>s |
|                                        | "Err" is                                                 | The comore is hot                                                                     | Turn off the camera and allow                                                                                                    | s                 |
|                                        | displayed on<br>monitor and<br>camera<br>doesn't work.   | or it has been left in<br>a very hot<br>environment.                                  | it to cool. If "Err" is still<br>displayed after it cools,<br>remove and replace the battery<br>or power cord.                   | L<br>b<br>ir      |
|                                        | The recorded<br>images were<br>greenish or<br>yellowish. | Auto white balance<br>could not<br>compensate for a<br>special lighting<br>condition. | Use the preset or custom white balance.                                                                                          | T<br>ir<br>v<br>c |
|                                        | A-28 Tro                                                 | ubleshooting                                                                          |                                                                                                    |                   |

|  | Problem                                                                          | Cause                                                                                | Solution                                                                                                    |   |
|--|----------------------------------------------------------------------------------|--------------------------------------------------------------------------------------|----------------------------------------------------------------------------------------------------|---|
|  | "0000" is<br>displayed and<br>shutter will not<br>release.                       | Card is full.                                                                        | Insert a new memory card,<br>delete some images, or change<br>the image-quality and/or image<br>size setting. |   |
|  | Shutter will not release.                                                        | Cannot focus<br>because the<br>subject is too<br>close.                              | The subject must be within the focus range of the lens.                                                       |   |
|  | Pictures are not                                                                 | A special<br>situation is<br>preventing the<br>autofocus<br>system from<br>focusing. | Use the focus-lock function to focus on an object at the same distances as the subject or use manual focus.   |   |
|  | Sharp.                                                                           | Pictures were<br>taken in low-<br>light situations<br>without flash.                 | Use Anti-shake or a tripod,<br>change the camera sensitivity to<br>a higher setting, or use the flash.        |   |
|  | Inaccurate<br>exposures. The<br>arrows on each<br>side of the Ev<br>scale blink. | The scene is outside the metering range.                                             | In dark conditions, use the camera flash. Under bright light, use a neutral density filter on the lens.       | ; |
|  | Unable to play<br>back a recorded<br>image.                                      | The wrong folder is selected.                                                        | Select the proper folder where the images are stored.                                                         |   |
|  | The color of<br>image differs<br>when viewing it<br>on the computer.             | The computer<br>monitor is not<br>calibrated<br>properly.                            | Set the monitor's color temperature to 6500K and the gamma to 2.2.                                            |   |
|  |                                                                                  |                                                                                      | Troublochooting A 20                                                                                          | 0 |

Troubleshooting A-29